# Beveiligde communicatie tussen CMS en CUCM inschakelen

# Inhoud

| Inleiding                                                                               |
|-----------------------------------------------------------------------------------------|
| Voorwaarden                                                                             |
| Vereisten                                                                               |
| Gebruikte componenten                                                                   |
| Achtergrondinformatie                                                                   |
| Configureren                                                                            |
| Beveiligde communicatie tussen CMS en CUCM/IMP-server inschakelen                       |
| CUCM-specifieke configuratie voor delen van aanwezigheid tussen Webapp en Jabber-client |
| Verifiëren                                                                              |

# Inleiding

Dit document beschrijft hoe u de communicatie tussen de Cisco Meeting Server (CMS) en Cisco Unified Communications Manager (CUCM) kunt inschakelen.

# Voorwaarden

## Vereisten

Cisco raadt kennis van de volgende onderwerpen aan:

- CMS versie 3.8 en hoger
- CUCM en IM&P
- Jabber

## Gebruikte componenten

De informatie in dit document is gebaseerd op de volgende software- en hardware-versies:

- CMS versie 3.8
- CUCM en IM&P 14 SU (3)

De informatie in dit document is gebaseerd op de apparaten in een specifieke laboratoriumomgeving. Alle apparaten die in dit document worden beschreven, hadden een opgeschoonde (standaard)configuratie. Als uw netwerk live is, moet u zorgen dat u de potentiële impact van elke opdracht begrijpt.

# Achtergrondinformatie

Dit document schetst het proces voor het opzetten van beveiligde communicatie tussen CMS en CUCM voor het delen van de aanwezigheid van Jabber/Web app. Het legt de gedetailleerde stappen uit voor het configureren en oplossen van problemen van de updatestatus van Jabber-gebruikers tijdens web app vergaderingen op het CMS. De Meeting Server kan worden geconfigureerd om de aanwezigheidsstatus van Jabber-gebruikers bij te werken terwijl zij zich bezighouden met een Cisco Meeting Server web app vergadering.

# Configureren

## Beveiligde communicatie tussen CMS en CUCM/IMP-server inschakelen

Log in CUCM op de OS admin pagina, navigeer naar Security > Certificate Management, en download het TOMCATcertificaat.

| cisco Fo        | isco Unified Operating System Administra<br>or Cisco Unified Communications Solutions | tion     |                 |     |                                    |                                    |            | Navigation Cisco Unified OS Administration                                                                                                    |
|-----------------|---------------------------------------------------------------------------------------|----------|-----------------|-----|------------------------------------|------------------------------------|------------|----------------------------------------------------------------------------------------------------|
| Show - Settin   | gs • Security • Software Upgrades • Services • Help •                                 |          |                 |     |                                    |                                    |            |                                                                                                    |
| Certificate Lis | t                                                                                     |          |                 |     |                                    |                                    |            |                                                                                                    |
| Generate S      | elf-signed 斗 Upload Certificate/Certificate chain 🔋 Generate CSR 🔋                    | Reuse Ce | ertificate      |     |                                    |                                    |            |                                                                                                    |
| CAPF-trust      | High_Assurance_SUDI_CA_0a6475524cd8617c62                                             | Trust    | CA-<br>signed   | RSA | High_Assurance_SUDI_CA             | Cisco_Root_CA_2099                 | 08/10/2099 | This certificate was used to sign the MIC installed on Cisco en<br>Presence of this certificate allows the end point to communica'<br>securely with UCM using the MIC when associated with a secu |
| CAPF-trust      | Cisco_Basic_Assurance_Root_CA_2099_01a65af15ee994ebe1                                 | Trust    | Self-<br>signed | RSA | Cisco_Basic_Assurance_Root_CA_2099 | Cisco_Basic_Assurance_Root_CA_2099 | 05/27/2099 | This certificate was used to sign the MIC installed on Cisco en<br>Presence of this certificate allows the end point to communica<br>securely with UCM using the MIC when associated with a secu  |
| CAPF-trust      | CAPE-4c15e524                                                                         | Trust    | Self-<br>signed | RSA | CAPF-4c15e524                      | CAPF-4c15e524                      | 05/07/2028 |                                                                                                    |
| CAPF-trust      | Cisco_Boot_CA_M2_01                                                                   | Trust    | Self-<br>signed | RSA | Cisco_Root_CA_M2                   | Cisco_Root_CA_M2                   | 11/12/2037 | This certificate was used to sign the MIC installed on Cisco en<br>Presence of this certificate allows the end point to communical<br>securely with UCM using the MIC when associated with a secu |
| CAPF-trust      | Cisco_Root_CA_2099_019a335878ce16c1c1                                                 | Trust    | Self-<br>signed | RSA | Cisco_Root_CA_2099                 | Cisco_Root_CA_2099                 | 08/10/2099 | This certificate was used to sign the MIC installed on Cisco en<br>Presence of this certificate allows the end point to communical<br>securely with UCM using the MIC when associated with a secu |
| CAPF-trust      | Cisco_Manufacturing_CA_SHA2_02                                                        | Trust    | CA-<br>signed   | RSA | Cisco_Manufacturing_CA_SHA2        | Cisco_Root_CA_M2                   | 11/12/2037 | This certificate was used to sign the MIC installed on Cisco en<br>Presence of this certificate allows the end point to communical<br>securely with UCM using the MIC when associated with a secu |
| ipsec           | cucm14test.test.com_6dffacb16e53663f3d9af4a66f355758                                  | Identity | Self-<br>signed | RSA | cucm14test.test.com                | cucm14test.test.com                | 09/30/2028 | Self-signed certificate generated by system                                                                                                    |
| ITLRecovery     | ITLRECOVERY_cucm14test_77cea7891d68be201eff4e1e038db166                               | Identity | Self-           | RSA | cucm14test.test.com                | ITLRECOVERY_cucm14test             | 05/01/2028 | Self-signed certificate generated by system                                                                                                    |
| tomcat          | cucm14test.test.com_36a79869000000000004                                              | Identity | CA-             | RSA | cucm14test.test.com                | S-WIN2008R2-CA                     | 10/04/2025 | Certificate Signed by S-WIN2008R2-CA                                                                                                    |
| tomcat-ECDSA    | cucm14test-EC.test.com_486beedc456be0fb40ff7716b999d3a4                               | Identity | Self-           | EC  | cucm14test.test.com                | cucm14test-EC.test.com             | 09/30/2028 | Self-signed certificate generated by system                                                                                                    |

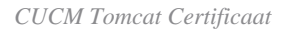

Log in op de Cisco Unified Presence Server (CUPS) op de beheerpagina van het besturingssysteem, navigeer naar Security > Certificate Management en download het CUPS-certificaat.

| CISCO For Cisco           | Unified IM and Pre<br>Unified Communications Solu | esence O    | peratin       | g Syste     | em Administrat    | tion               | Navigatio  | n Cisco Unified IM and Presence OS Administration V Go<br>cisco About Logout |
|---------------------------|---------------------------------------------------|-------------|---------------|-------------|-------------------|--------------------|------------|------------------------------------------------------------------------------|
| Show - Settings - Set     | ecurity - Software Upgrades -                     | Services •  | Help 👻        |             |                   |                    |            |                                                                              |
| Certificate List          |                                                   |             |               |             |                   |                    |            |                                                                              |
| Generate Self-signed      | Upload Certificate/Certifica                      | ate chain 🔋 | Generate CSF  | Rei         | ise Certificate   |                    |            |                                                                              |
| Status                    |                                                   |             |               |             |                   |                    |            |                                                                              |
| Certificate List (2       | 1 - 23 of 23)                                     |             |               |             |                   |                    |            | Rows per Page 50 v                                                           |
| Find Certificate List whe | ere Certificate v begins                          | s with v    | ect item or e | nter search | Find Clear Filter |                    |            |                                                                              |
| Certificate               | Common Name                                       | Usage       | Туре          | Кеу Туре    | Distribution      | Issued By          | Expiration | Description                                                                  |
| cup                       | impnew.test.com                                   | Identity    | CA-signed     | RSA         | impnew.test.com   | S-WIN2008R2-CA     | 10/04/2025 | Certificate Signed by S-WIN2008R2-CA                                         |
| cup-ECDSA                 | impnew-EC.test.com                                | Identity    | Self-signed   | EC          | impnew.test.com   | impnew-EC.test.com | 09/30/2028 | Self-signed certificate generated by system                                  |
| cup-trust                 | Impnew-EC                                         | Trust       | Self-signed   | EC          | Impnew            | Impnew-EC          | 09/30/2028 | Trusted local cluster own-certificate                                        |
| cup-trust                 | impnew-EC.test.com                                | Trust       | Self-signed   | EC          | impnew.test.com   | impnew-EC.test.com | 09/30/2028 | Trusted local cluster own-certificate                                        |

Aanwezigheids-CUPS-certificaat

Download het ROOT CA-certificaat dat het Tomcat- en Cup-certificaat heeft ondertekend.

| alula Cisco I             | Unified Operating System Administration                                                  |              |             |          |                     |                        | Navigation Cisco Unified | OS Administration  |
|---------------------------|------------------------------------------------------------------------------------------|--------------|-------------|----------|---------------------|------------------------|--------------------------|--------------------|
| CISCO For Cisco           | Unified Communications Solutions                                                         |              |             |          |                     |                        |                          | CISCO ADOUL        |
| Show • Settings • Se      | ecurity • Software Upgrades • Services • Help •                                          |              |             |          |                     |                        |                          |                    |
| Certificate List          |                                                                                          |              |             |          |                     |                        |                          |                    |
| Generate Self-signed      | Dipload Certificate/Certificate chain 🔋 Generate CSR 🔋 Reuse Certificate                 |              |             |          |                     |                        |                          |                    |
| Status                    |                                                                                          |              |             |          |                     |                        |                          |                    |
| 5 records found           |                                                                                          |              |             |          |                     |                        |                          |                    |
| Certificate List (        | '1 - 5 of 5)                                                                             |              |             |          |                     |                        |                          | Rows per Page 50   |
| Find Certificate List whe | re Certificate v begins with v tomcat-trust [Find]<br>Select item or enter search text v | Clear Filter | -           |          |                     |                        |                          |                    |
| Certificate *             | Common Name/Common Name_SerialNumber                                                     | Usage        | Туре        | Key Type | Distribution        | Issued By              | Expiration               | Description        |
| tomcat-trust              | cucm14test-EC.test.com_486beedc456be0fb40ff7716b999d3a4                                  | Trust        | Self-signed | EC       | cucm14test.test.com | cucm14test-EC.test.com | 09/30/2028               | Trust Certificate  |
| tomcat-trust              | S-WIN2008R2-CA_0d758d12017cb7bf49a9a7381b3d388e                                          | Trust        | Self-signed | RSA      | S-WIN2008R2-CA      | S-WIN2008R2-CA         | 09/29/2028               | Signed Certificate |
| tomcat-trust              | moneyweit.com_socerowite.com/socerowite.com/socerowite.com                               | Inust        | Servisigned | N5A      | impriew.test.com    | impnew.test.com        | 09/30/2028               | Trust Certificate  |
| tomcat-trust              | cucm14test.test.com_36a7986900000000004                                                  | Trust        | CA-signed   | RSA      | cucm14test.test.com | S-WIN2008R2-CA         | 10/04/2025               | Trust Certificate  |
| tomcat-trust              | imonew-EC.test.com_779ac9d72e3/6e922687583a1071417e                                      | Trust        | Self-signed | EC       | impnew.test.com     | impnew-EC.test.com     | 09/30/2028               | Trust Certificate  |
| Consists Cold slaved      | Underst Contiferent Contiferent shale Consumer CCC Course Contiferents                   |              |             |          |                     |                        |                          |                    |

Root certificate of Tomcat

| alada Cis           | sco Unified IM a          | nd Preser           | ice Opera     | ting Syste        | em A       | dminist      | rati | on                 | Navigation Cis | co Unified IM and Presence OS Administration 💙 |
|---------------------|---------------------------|---------------------|---------------|-------------------|------------|--------------|------|--------------------|----------------|------------------------------------------------|
| cisco For           | Cisco Unified Communica   | tions Solutions     |               |                   |            |              |      |                    |                | cisco About Log                                |
| Show - Settings     | ✓ Security ▼ Software I   | Jpgrades 👻 Serv     | ices 👻 Help 👻 |                   |            |              |      |                    |                |                                                |
| Certificate List    |                           |                     |               |                   |            |              |      |                    |                |                                                |
| Generate Self       | f-signed 🌇 Upload Certifi | ate/Certificate cha | n 💽 Generat   | te CSR 💽 Ret      | use Certif | icate        |      |                    |                |                                                |
| Status              |                           |                     |               |                   |            |              |      |                    |                |                                                |
| (i) 4 records fo    | ound                      |                     |               |                   |            |              |      |                    |                |                                                |
| Certificate List    | t (1 - 4 of 4)            |                     |               |                   |            |              |      |                    |                | Rows per Page 50                               |
| Find Certificate Li | ist where Certificate     | ✓ begins with       | ✓ cup-trust   |                   | Find       | Clear Filter | 4    |                    |                |                                                |
|                     |                           |                     | Select iter   | n or enter search | n text 🗸   | ·            |      |                    |                |                                                |
| Certificate         | Common Name               | Usage               | Туре          | Key Type          |            | Distribution |      | Issued By          | Expiration     | Description                                    |
| cup-trust           | impnew-EC                 | Trust               | Self-signed   | EC                | impne      | ew           |      | Impnew-EC          | 09/30/2028     | Trusted local cluster own-certificate          |
| cup-trust           | impnew-EC.test.com        | Trust               | Self-signed   | EC                | impne      | ew.test.com  |      | impnew-EC.test.com | 09/30/2028     | Trusted local cluster own-certificate          |
| cup-trust           | S-WIN2008R2-CA            | Trust               | Self-signed   | RSA               | S-WI       | N2008R2-CA   |      | S-WIN2008R2-CA     | 09/29/2028     | Signed Certificate                             |
| cup-trust           | impnew                    | Trust               | Self-signed   | RSA               | impne      | ew           |      | impnew             | 09/30/2028     | Trusted local cluster own-certificate          |
| Generate Self-s     | igned Upload Certificate  | Certificate chain   | Generate CSR  | Reuse Certific    | ate        |              |      |                    |                |                                                |

Root certificate for CUPS

Maak een certificaatbundel van CUCM-certificaten. Een bundelcertificaat betekent, het plaatsen van het servercertificaat bovenop, het tussenliggende certificaat (om het even welk) in het midden, en het ROOT certificaat onderaan, gevolgd door één (1) wagenterugloop.

Hier is een voorbeeld voor het BUNDLE-certificaat:

| 1  | BEGIN CERTIFICATE                                                                                                    |                            |
|----|----------------------------------------------------------------------------------------------------|----------------------------|
| 2  | MIIFqsCCBJOgAwIBAgIKNqeYaQAAAAAABDANBgkqhkiG9w0BAQsFADBBMRMwEQYK                                                                                                    |                            |
| 3  | CZImiZPyLGQBGRYDY29tMREwDwYKCZImiZPyLGQBGRYBUsEXMBUGA1UEAxMOUy1X                                                                                                    |                            |
| 4  | SU4yMDA4UjItQ0EwHhcNMjMxMDA0MTMyNsE2WhcNMjUxMDA0MTMsNsE2WjBXMQsw                                                                                                    |                            |
| 5  | CQYDVQQGEwJJTjEMMAoGA1UECBMDa2FyMQwwCgYDVQQHEwNpbmQxDjAMBgNVBAoT                                                                                                    |                            |
| 6  | BWNpc2NvMRwwGgYDVQQDExNjdWNtMTR0ZXN0LnR1c3QuY29tMIIBIjANBgkqhkiG                                                                                                    |                            |
| 7  | 9w0BAQEFAAOCAQ8AMIIBCgKCAQEAoYE9sn27hV05JUwAEwutEy5RA4WwsxIvkqEI                                                                                                    |                            |
| 8  | ah0fDpRI2GgY+mrH9q70hAvG3uDYBtBHKYJpkYepeULNjZkhO7a39IeeJMG8/q28                                                                                                    |                            |
| 9  | SCk2+j1VIyw8gt+CnG6E6ibCD+HNdtKfwL0ipSd1TnlieX6DsF0521K4Alm4yrsN                                                                                                    |                            |
| 10 | +b0/wSIkfV0+ValyC90nbTCUkIKgvqvqGsdiyndb6TRfhi+w4RD+0NgOBjWHqcXX                                                                                                    |                            |
| 11 | WXgp9JWYQdy7YeX8Y2k1jBAyRhSPfa35hojy470hE91N8axmHRm2m5htqEe0kSOy                                                                                                    |                            |
| 12 | 2oO9pj7f7AqlwsVAfVpQCxx1ZsXtZARHpGdswpm4M8r5MoXPtwIDAQABo4ICjTCC                                                                                                    |                            |
| 13 | AokwDgYDVR0PAQH/BAQDAgWgMB0GA1UdJQQWMBQGCCsGAQUFBwMBBggrBgEFBQcD                                                                                                    |                            |
| 14 | AjAoBgNVHREEITAfggh0ZXN0LmNvbYITY3VjbTE0dGVsdC50ZXN0LmNvbTAdBgNV                                                                                                    |                            |
| 15 | HQ4EFgQUTMTpsuTuO5EBHZwgGFb6qii7MS8wHwYDVR0jBBgwFoAUaL6fIQ4Vp+QI                                                                                                    | Server Certificate on TOP  |
| 16 | UDs/X6MwFAVhJ4IwgcgGA1UdHwSBwDCBvTCBuqCBt6CBtIaBsWxkYXA6Ly8vQ049                                                                                                    |                            |
| 17 | Uy1XSU4yMDA4UjItQ0EsQ049V010MjAwOFIyLENOPUNEUCxDTj1QdWJsaWM1MjBL                                                                                                    |                            |
| 18 | ZXklMjBTZXJ2aWNlcyxDTj1TZXJ2aWNlcyxDTj1Db25maWdlcmF0aW9uLERDPVMs                                                                                                    | CUCM TOMCAT CEPT           |
| 19 | REM9Y29tP2N1cnRpZmljYXR1UmV2b2NhdG1vbkxpc3Q/YmFsZT9vYmp1Y3RDbGFs                                                                                                    | COCM TOWCAT CERT           |
| 20 | csljUkxEaXN0cmlidXRpb25Qb21udDCBugYIKwYBBQUHAQEEga0wgaowgacGCCsG                                                                                                    |                            |
| 21 | AQUFBsAChoGabGRhcDovLy9DTj1TLVdJTjIwMDhSMi1DQSxDTj1BSUEsQ049UHVi                                                                                                    |                            |
| 22 | bGljJTIwS2V5JTIwU2VydmljZXMsQ049U2VydmljZXMsQ049Q29uZmlndXJhdGlv                                                                                                    |                            |
| 23 | bixEQs1TLERDFWNvbT9jQUN1cnRpZmljYXR1P2Jhc2U/b2JqZWN0Q2xhc3M9Y2Vy                                                                                                    |                            |
| 24 | $d{\tt GlmaWN} hd{\tt GlvbkFldGhvcml0eTA9BgkrBgEEAYI3FQcEMDAuBiYrBgEEAYI3FQiF$                                                                                                    |                            |
| 25 | $y \texttt{rsWhcnoHIXB} j \texttt{S6B5} \texttt{uhFhsusPgeGpusehts3XAIBZAIBAjAnBg\texttt{krBgEEAYI3FQoE} and \texttt{same starses} and \texttt{same starses} and $ |                            |
| 26 | GjAYMAoGCCsGAQUFBwMBMAoGCCsGAQUFBwMCMA0GCSqGSIb3DQEBCwUAA4IBAQCQ                                                                                                    |                            |
| 27 | hREe62JHVx1N7JNgY0REi4V953FiyQPIVYFYVEdaKA1+Afv1S214D7ohFIjL5rSA                                                                                                    |                            |
| 28 | ThWiFFSWlmEa5Cjlg9giZleHIZuDuoR6XEKWB/bkC9BXoDkKMFV7bh9CoOsFmXk8                                                                                                    |                            |
| 29 | r6xeN7HScAHAs3wFILUnAip1KP/7odBkNUsgT39NJAL1UgVPpT81r61k8OR5TaYI                                                                                                    |                            |
| 30 | 9vs4dw5oCqsI7Z0Av8ZDKNfDTsWoOGtUZdCMIxasJ05ALmMBtagqYBNj16URkR8i                                                                                                    |                            |
| 31 | f2sOkb+NdPZD4XAEOOtW8rji124ukr7JBgeWYsjsD2tsZsJgs1MprNaVuMDh280Q                                                                                                    |                            |
| 32 | JQFAiCOp2GgYjkJBZcH2                                                                                                    |                            |
| 33 | END · CERTIFICATE                                                                                                    |                            |
| 34 | BEGIN · CERTIFICATE                                                                                                    |                            |
| 35 | MIIDXTCCAkWgAwIBAgIQDXWNEgF8t79Jqac4Gz04jjANBgkqhkiG9w0BAQsFADBB                                                                                                    |                            |
| 36 | MRMwEQYKCZImiZPyLGQBGRYDY29tMREwDwYKCZImiZPyLGQBGRYBUzEXMBUGA1UE                                                                                                    |                            |
| 37 | AxMOUy1XSU4yMDA4UjItQ0EwHhcNMjMwOTI5MTMxMsIsWhcNMjgwOTI5MTMyMsIy                                                                                                    |                            |
| 38 | WjBBMRMwEQYKCZImiZPyLGQBGRYDY29tMREwDwYKCZImiZPyLGQBGRYBUzEXMBUG                                                                                                    |                            |
| 39 | A1UEAxMOUy1XSU4yMDA4UjItQ0EwggEiMA0GCSqGSIb3DQEBAQUAA4IBDwAwggEK                                                                                                    |                            |
| 40 | AoIBAQCXa6tjSyOUyn6GkoSbe98SaSKrUNGbCORKnI41tWEiX0vPITEsqZUPRJq4                                                                                                    |                            |
| 41 | 7C8useeDiJPUbWAY9e8F4nm+VhG3EKqkwekr1JAF1mV4hkypxR0Wz64b4yO4Ln8e                                                                                                    | Poot cortificate at bottom |
| 42 | 3E/F6/SXA6HOqHDylq1QMWSA/FXB441GKbSnfA4pjTBSnMF5WL+iBruYHp9tX6EJ                                                                                                    | Root certificate at bottom |
| 43 | IJq5Fe+RZYNh/mLuB+0Qf10Cn4sqsxZGf8DxhJNHU+2mSq7h319exxioDcwiVwZ0                                                                                                    |                            |
| 44 | xqUKrvBs6jBtOg4Kvs3zz4AHyP91SAA2vp42MwtBdis8O3wx+vm/HoVr0fHum/W1                                                                                                    |                            |
| 45 | Z92iwR9JxA4tKoJHVpBwMVnrK7TrAgMBAAGjUTBPMAsGA1UdDwQEAwIBhjAPBgNV                                                                                                    |                            |
| 46 | HRMBAf8EBTADAQH/MB0GA1UdDgQWBBRovp8hDhWn5AhQOs9fosAUBWEngjAQBgkr                                                                                                    |                            |
| 47 | BgEEAYI3FQEEAwIBADANBgkqhkiG9w0BAQsFAAOCAQEAV5nsa91K4BISCAuBgMMe                                                                                                    |                            |
| 48 | YSPExL5kExPQcFtJtlFjnC5uTC4I0MQQFfuralBQfr4DokDXK5892npt5DAFors5                                                                                                    |                            |
| 49 | k60GpH1bRPBaoxJhK0TaSimL6yAZ0fZo380nrVRD2Klug/1VeXF/2h1TeZc73utt                                                                                                    |                            |
| 50 | k5sqewqTQO4NHrBp0Udybmpf2L5BJhlctoH490PI0HEbmVDE0WALKXliqsuEZrmm                                                                                                    |                            |
| 51 | Mr10MRRLs22BpX2WSqw90IrmpWI3fds2kE2S1DvuaNcc7B8W0hgWT3HxnyuMTyZi                                                                                                    |                            |
| 52 | b6Yf7hb5F3ZSOpHFU1bZ22tqk4qouEigyoaUZaLcVhV5UdBCCvwyU19yU6+EscnM                                                                                                    |                            |
| 53 | Х <sup>м</sup> ==                                                                                                    |                            |
| 54 | END · CERTIFICATE                                                                                                    |                            |
| 55 |                                                                                                    |                            |
|    |                                                                                                    | iust 1 carriago roturn     |
|    |                                                                                                    | just i carriage return     |

Tomcat certificaatbundel

Maak een certificaatbundel van CUPS-certificaten. Een bundelcertificaat betekent: het plaatsen van het servercertificaat bovenop, het tussenliggende certificaat (om het even welk) in het midden, en het ROOT certificaat onderaan, gevolgd door één (1) wagenterugloop.

| 1   | BEGIN CERTIFICATE                                                                                                    |                  |
|-----|----------------------------------------------------------------------------------------------------|------------------|
| 2   | MIIFqTCCBJGgAwIBAgIKNrMm8gAAAAABTANBgkqhkiG9w0BAQsFADBBMRMwEQYK                                                                                                    |                  |
| 3   | CZImiZPyLGQBGRYDY29tMREwDwYKCZImiZPyLGQBGRYBUzEXMBUGA1UEAxMOUy1X                                                                                                    |                  |
| 4   | SU4yMDA4UjItQ0EwHhcNMjMxMDA0MTMsOTU0WhcNMjUxMDA0MTM0OTU0WjBjMQsw                                                                                                    |                  |
| 5   | CQYDVQQGEwJJTjEOMAwGA1UECBMFa2FybmExDDAKBgNVBAcTA2JnbDEOMAwGA1UE                                                                                                    |                  |
| 6   | ChMFY21sY28xDDAKBgNVBAsTA2thcjEYMBYGA1UEAxMPaW1wbmV3LnR1c3QuY29t                                                                                                    |                  |
| 7   | MIIBIjANBgkqhkiG9w0BAQEFAAOCAQ8AMIIBCgKCAQEAkHb9jsWyhi6i4IkSx8hC                                                                                                    |                  |
| 8   | 21U5L2HBQ28RDQw1vT3CFGZut+dayK9KshYtsOAhRFwLPWgGtABJWMr98f+DM0RG                                                                                                    |                  |
| 9   | FsmCtNolZsE0qSQCR6b/kbQuC+6LhhgpIM8I44StLaAF4neZ/5dmCU9sJNCpnbpH                                                                                                    |                  |
| LO  | EbgbXKhW8V4ZBZeLP0T2savk5V+vriGuMjV299vGrEu49kB0EN2M+mnfcnf2OxT5                                                                                                    |                  |
| 11  | wtFqCY9jijKSKC4Ocu6iJS8A7Hi/yJQJ1NeUmnLpGpF/HKUrclu5pBdfiV1EXBkS                                                                                                    |                  |
| 12  | LX2bm49PFGRS0guxJ2VC457vmAgACgKvwE5s3HvW1t3Tp1WE4AZt5n3s9tsYS0C7                                                                                                    |                  |
| 13  | bwIDAQABo4ICfsCCAnswHQYDVR01BBYwFAYIKwYBBQUHAwEGCCsGAQUFBwMCMA4G                                                                                                    | CUDE Castificate |
| 4   | A1UdDwEB/wQEAwIFoDAaBgNVHREEEsARgg9pbXBuZXcudGVsdC5jb20wHQYDVR00                                                                                                    | COPS Certificate |
| 1.5 | BEYEFOxymV/idcIDMEVOisWR/vRAo9ktMB8GA1UdIwOYMBaAFGi+nvEOFafkCFA7                                                                                                    |                  |
| 16  | P1+iMBOFYSeCMIHIBaNVHR8EgcAwab0wabagabegabSGabFsZGFw0i8vL0NOPVMt                                                                                                    |                  |
| 7   | V010MiAwOFIvLUNBLENOFVdJTiJwMDhSMixDTilDRFA=0049UHVibGliJTIwS2V5                                                                                                    |                  |
| 18  | JTIwU2VvdmljZXMs0049U2VvdmljZXMs0049029uZmlndXJhdGlvbixE0s1TLERD                                                                                                    |                  |
| 19  | FWNybT9jZXJ0aWZpY2F0ZVJ1dm9jYXRpb25MaXN0F2Jhc2U/b2JgZWN002xhc3M9                                                                                                    |                  |
| 20  | Y1JMRG1sdHJpYnV0aW9uUG9phnOwgboGCCsGAOUFBwEBBIGtMIGgMIGnBggrBgEF                                                                                                    |                  |
| 21  | BOCWAGaBmmxkYXA6Lv8v0049Uv1XSU4vMDA4UiIt00Es00490U1BLENOPVB1Ymxp                                                                                                    |                  |
| 12  | YulluMEt.] = SiluMEN1 cn2nY2VsLENOPUN1 cn2nY2VsLENOPUNybm2nZ2VyYXBnb24 s                                                                                                    |                  |
| 22  | REMGILINE De 1 ib 20 / YOFD2XJ0 a W2p Y2 F0 Z T9 i YXN1 P29 i amVidEN «YXNs PWN1 cmPm                                                                                                    |                  |
| 24  | 2ml i VXRnb25BdXRob2JndHkwPOYJKwYBBAGCNwIIHBDAwLaYmKwYBBAGCNwIIIhca7                                                                                                    |                  |
| 25  | FoX.16BvFvY0vc=hoDVb1 =z4HbchzHohc91vC2W0C2OTwJvVJKvVRB3CC1vUKBBov                                                                                                    |                  |
| 26  | CD1KBaarBaFFBO-D111KBaarBaFFBO-D1i1NBakahkiG9v0B10+F11OC10F1UJDv                                                                                                    |                  |
| 27  | 2=MOFWaIW4bisbs/VCDCbIMDG54TF+FINTBasoavaw12XI1do0.JiN3T7Xd+Fo3G0                                                                                                    |                  |
| 28  | IIVD:DN2g226wiV5C2i+TLe/aVnc1C5wN6krL/8DEnBnmonwbOVdgDIICbn4r21iNV                                                                                                    |                  |
| 26  | =N-BrH=OYOUr2/FV=BObUb1DGowfryMi5S9r40k15wYc88b0bopL1T/Sc2mov5m22                                                                                                    |                  |
| 20  | D5mSV fit hW2 SwmMmO+Swm7db Tu2 = fT few 0Fb F1 2+ DDOHC = a0m 0w0DSHVCi0Fd a                                                                                                    |                  |
| 21  | V22+1.IGev13vDt4+sqOviVEVND8m8+WIBIUEvtoXaoUbs8ff0FaDXVf/2mWrB.IDD                                                                                                    |                  |
| 22  | 2m/lt0nc21HdcKFHDw==                                                                                                    |                  |
| 22  | PND: CERTIFICATE                                                                                                    |                  |
| 24  | BEGIN (CEDITIFICATE                                                                                                    |                  |
| 25  | MITDXTCChkWabwIBhaTODXWNEaF8t79Jaac4Ga04jjhNBakahkiG9w0BhOsFhDBB                                                                                                    |                  |
| 26  | MDM+POVEC7Tm+i7D+I COBCDVDV29+MDF+D+VEC7T++i7D+ICOBCDVBIL+PVMBIC31IIF                                                                                                    |                  |
| 27  | awouruly Sud-MDA 40 i T+00F wHo-MMiMwOTI 5MTMwMa Taxbo MMi owOTI 5MTMvMa Tax                                                                                                    |                  |
| 28  | WiREMDMyFOVEC7Twi7DvICOBCDVDV20+MDFyDyVEC7Twi7DvICOBCDVBII/FVMBIG                                                                                                    |                  |
| 20  | 1 JUPA WOIL 1 V SUA WID AUG TE OFFICE AND A CORRECT TO SUM THE SUM AND A TED A SUM THE SUM AND A SUM THE AND A SUM THE AND A SUM      |                  |
| 10  | a TRACCY a 6t i SuOII un 6Ct o She 985 a SK - IINChCODE n T41 t WF i YOU DTTF = 7711DD Ja4                                                                                                    |                  |
| 11  | 7CBuseeDi JDHWBY0e8F4pp+UbCSFKebysby1JBF1=U4bburyD0%=F4b4u041p8a                                                                                                    |                  |
| 12  | 2F/F6/SV16H0_HDu1_s10MWS3/DVB441CFbS_f14piTBSpMD5WI+iR_UVHp6+V6FJ                                                                                                    | Root Certificate |
| 12  | LasPa+P7VNb /mLvB+00f100n4agav7Cf8Dvb.DVHII+2m8g7b210avvioDcviUv70                                                                                                    |                  |
| 14  | walls we have been and the second state of the second state of the      |                  |
| 15  | 2021xD0.Tx34+Ko.THUnRxMUxxE7Tx3aMB33C+UTBDM3=C31UdDwOF3xTBbi3DBaNU                                                                                                    |                  |
| 16  | HDWR3 69FBT3D3OH /WROC31UHDrOWERDown9bDbWr53b00r06cr3UBWFrrdi3OBrby                                                                                                    |                  |
| 17  | ReFFLVI2FOFFLvIBLDINErkehtiGGv0Fl0-FL0CCOPIUS                                                                                                    |                  |
| 18  | VSDFvI5FvD0cFt.ttlFimC5vTC4T0M00Ffv=1B0f=4DxF5802r=+5D3F===5                                                                                                    |                  |
| 16  | ECCoRT bDDB accord Start Start      |                  |
| 10  | <pre>SectorsTOOANHyBa0Hdubra f21 SB.Tb 1 ct = M400DTOUPL=UDFOWSTEV1 :F2</pre>                                                                                                    |                  |
| 51  | <pre>Assignment = 22Es Y2W8 are 0.1 remain 12 fd = 21 F201 Dates Marshall = 2000 h = 2000 h = 20000 h = 2000 h = 2000 h</pre> |                  |
| 12  | httonksbaabpaawaqwootimpetarusakbaatuvuawee/bowongwianknyuMiyat                                                                                                    |                  |
| 10  | Area<br>Nois uno synchrothysedradonridlosnysrchurondrccamloidloerseuw                                                                                                    |                  |
| 14  | FND (CERTIFICATE                                                                                                    |                  |
| 15  | LND CERTIFICATE                                                                                                    |                  |
| 10  |                                                                                                    |                  |

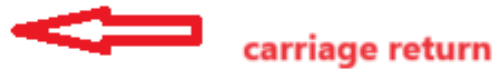

CUPS-certificaatbundel

Druk op de bundelcertificaten die eerder op de CMS-server zijn gemaakt via WinSCP.

| Name        | Size | Туре             | Name                  | Size   | Changed               | Rights | Owner |
|-------------|------|------------------|-----------------------|--------|-----------------------|--------|-------|
| <b></b>     |      | Parent director  | C2wip.key             | 198 KB | 5/16/2020 3:44:38 PM  | rr     | admin |
| cupbun.cer  | 4 KB | Security Certifi | CA.cer                | 198 KB | 8/17/2021 9:36:00 PM  | rr     | admin |
| eucmbun.cer | 4 KB | Security Certifi | CA222.cer             | 198 KB | 8/17/2021 10:53:32 PM | rr     | admin |
|             |      |                  | CA2222.cer            | 198 KB | 8/24/2023 9:35:26 AM  | rr     | admin |
|             |      |                  | CB1.csr               | 198 KB | 8/24/2023 2:58:43 PM  | rr     | admin |
|             |      |                  | CB1.key               | 198 KB | 8/24/2023 2:58:43 PM  | rr     | admin |
|             |      |                  | CB222.cer             | 198 KB | 8/17/2021 11:07:26 PM | rr     | admin |
|             |      |                  | CB222.csr             | 198 KB | 8/18/2021 4:21:01 AM  | rr     | admin |
|             |      |                  | CB222.key             | 198 KB | 8/18/2021 4:21:01 AM  | rr     | admin |
|             |      |                  | CB2222.cer            | 198 KB | 8/24/2023 9:35:26 AM  | rr     | admin |
|             |      |                  | a) cmm.csr            | 198 KB | 4/20/2022 11:12:14 PM | rr     | admin |
|             |      |                  | Cmm.key               | 198 KB | 4/20/2022 11:12:14 PM | rr     | admin |
|             |      |                  | Cms.cer               | 198 KB | 9/21/2021 12:18:15 PM | rr     | admin |
|             |      |                  | and cms.lic           | 198 KB | 10/26/2023 5:54:51 PM | rr     | admin |
|             |      |                  | 🙀 cucmbun.cer         | 198 KB | 10/4/2023 7:18:03 PM  | rr     | admin |
|             |      |                  | En cup.cer            | 198 KB | 10/4/2023 3:51:03 PM  | rr     | admin |
|             |      | 1                | cupbun.cer            | 198 KB | 10/4/2023 7:22:10 PM  | rrr    | admin |
|             |      |                  | Feb_09_2023_14_14.bak | 518 KB | 2/9/2023 2:13:12 PM   | rr     | admin |
|             |      |                  | Feb_10_2023_13_27.bak | 518 KB | 2/10/2023 1:25:05 PM  | rrr    | admin |

Certificaatbundel naar CMS kopiëren

Wijs TOMCAT bundelcertificaat toe op Callbridge met callbridge ucm certs <cert-bundle>.

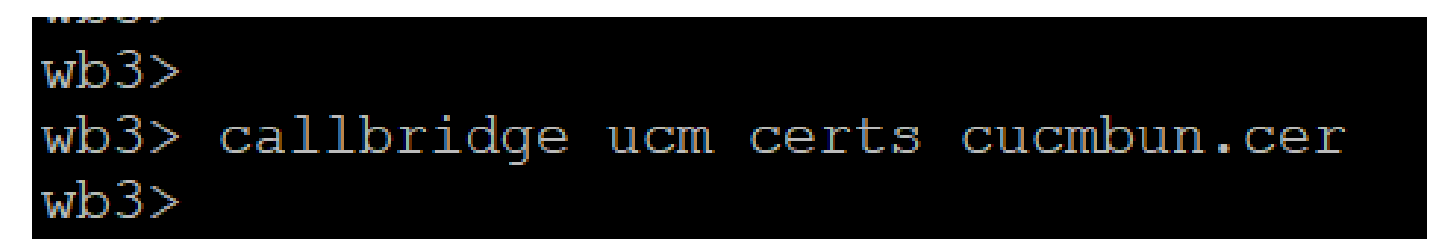

Call Bridge-vertrouwen

Wijs CUP server bundelcertificaat toe op CallBridge met callbridge imps certs <cert-bundle>.

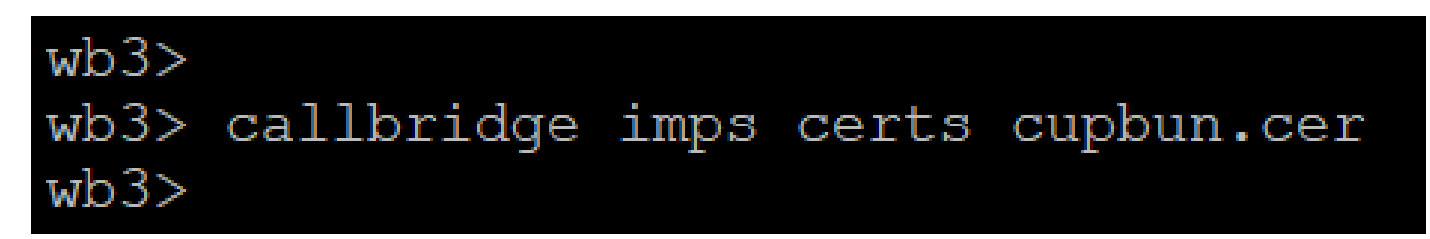

Voer decallbridge opdracht uit om te controleren of de certificaatbundels zijn toegewezen.

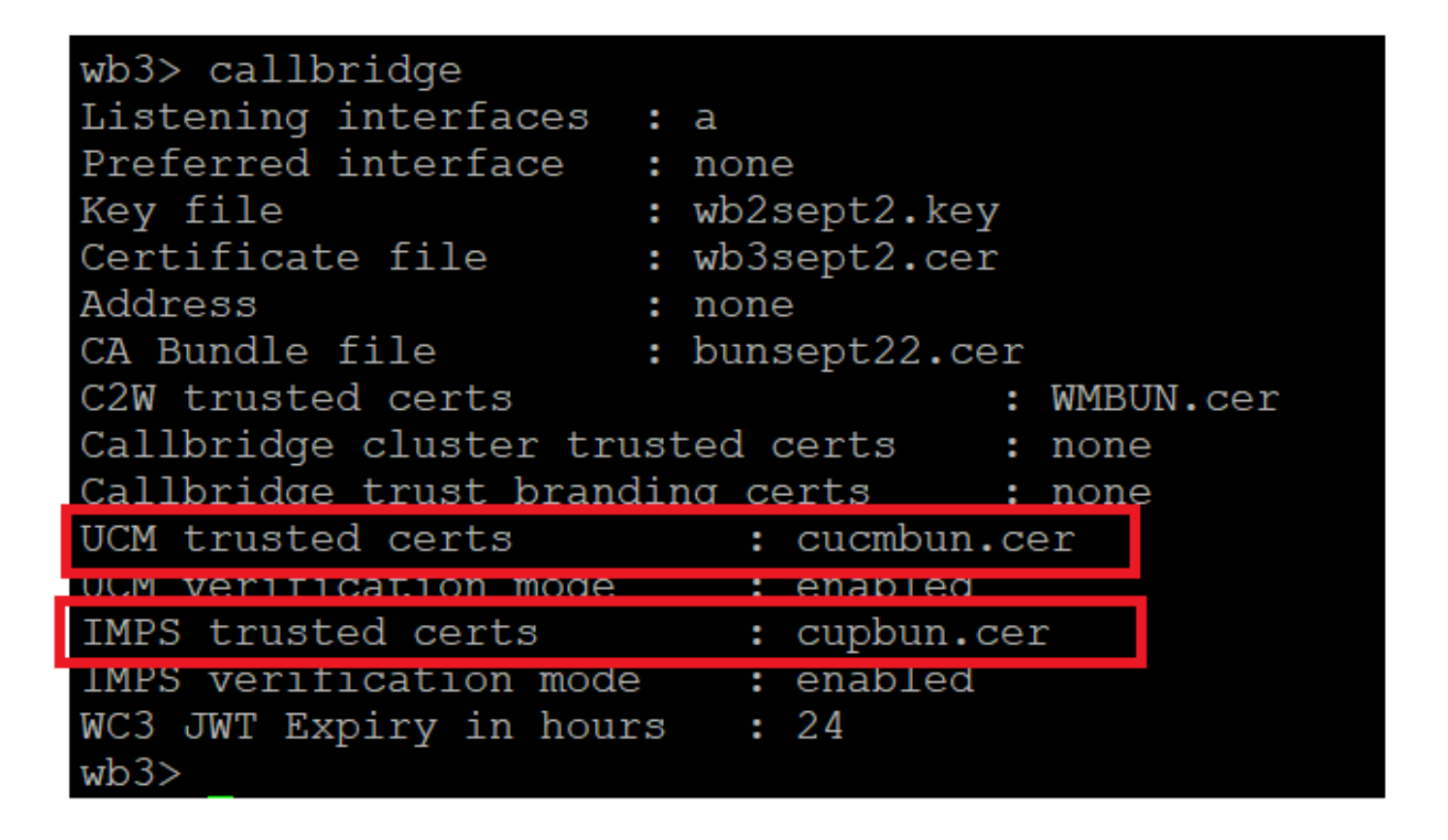

Callbridge vertrouwen cert check

Log in CUCM als CM-beheerder, navigeer naar User Management > User Settings > Access Control Group, klik op Add New en maak een Access Control Group CUCM\_AXL\_Group.

| alialia<br>cisco | Cisco Unified CM<br>For Cisco Unified Comm | 1 Administrati        | on         |               |                 |                       |        |
|------------------|--------------------------------------------|-----------------------|------------|---------------|-----------------|-----------------------|--------|
| System 🔻         | Call Routing 👻 Media Resource              | s < Advanced Features | ▼ Device ▼ | Application 👻 | User Management | Bulk Administration 👻 | Help 🔻 |
| Access Co        | ontrol Group Configuration                 |                       |            |               |                 |                       |        |
| Save             |                                            |                       |            |               |                 |                       |        |
| ⊂Status —        |                                            |                       |            |               |                 |                       |        |
| i Statu          | us: Ready                                  |                       |            |               |                 |                       |        |
| Access C         | ontrol Group Information                   |                       |            |               |                 |                       |        |
| Name*            | •                                          | CUCM_AXL_GROUP        |            |               |                 |                       |        |
| Available        | for Users with User Rank as *              | 1 - Default User Rank |            |               | <b>v</b>        |                       |        |
|                  |                                            |                       |            |               |                 |                       |        |
| Save             |                                            |                       |            |               |                 |                       |        |
| (i) *- ir        | ndicates required item.                    |                       |            |               |                 |                       |        |
| AXL-groep        | naken                                      |                       |            |               |                 |                       |        |

Wijs de rol toe Standard AXL API Access aan de eerder gecreëerde Access Control Group.

| cisco        | Cisco Unified CM Administration Skep to Content Navigation For Cisco Unified CommuniCations Solutions                      | Cisco Unified CM Administration v<br>cisco About L |
|--------------|----------------------------------------------------------------------------------------------------|----------------------------------------------------|
| System +     | Call Routing 👻 Media Resources 🔹 Advanced Features 👻 Device 👻 Application 👻 User Management 👻 Bulk Administration 🎽 Help 👻 |                                                    |
| Access Cor   | troi Group Configuration Related Links;                                                                                    | Back To Find/List                                  |
| Save         | 🗶 Delete [ Copy of Add New                                                                                                 | Back To Find/List                                  |
| Status       |                                                                                                    | Roles                                              |
| (i) Status   | i: Ready                                                                                                    | Dependency Records                                 |
| - Access Co  | trol Group Information                                                                                                    |                                                    |
| Name*        | CUCM_AXL_GROUP                                                                                                    |                                                    |
| Available fo | r Users with User Rank as * 1 - Default User Rank v                                                                        |                                                    |

Toewijzen van API-toegang aan AXL-groep

| Name* CUCM_AXL_GROUP         |                        |
|------------------------------|------------------------|
| Role Assignment              |                        |
| Role Standard AXL API Access |                        |
|                              | Assign Role to Group   |
|                              | Delete Role Assignment |
|                              |                        |
| Save                         |                        |

Navigeer naar User Management > Application User, klik op Add New en maak een Application User AXLuser. Wijs vervolgens de toegangscontrolegroep toe, die eerder is gemaakt.

| n 🗢 Call Routing 👻 Media Resources 👻 Advanced Restures 🐃 Device 🐃 Application 👻 User Management 🐃 Bulk Administration 🐃 Help 🐃                                                                                                    |                                                                                                    |        |
|----------------------------------------------------------------------------------------------------|----------------------------------------------------------------------------------------------------|--------|
| ication User Configuration                                                                                                    |                                                                                                    |        |
| San                                                                                                    |                                                                                                    |        |
|                                                                                                    |                                                                                                    |        |
| -                                                                                                    | 📲 ڬ Find and List Access Control Groups — Mozilla Firefox 🦳 🗌                                                                                                    | >      |
| Slefus: Really                                                                                                    |                                                                                                    |        |
| lication User Information                                                                                                    |                                                                                                    | _      |
| ID* axluser1                                                                                                    | https://10.106.113.229/ccmadmin/userGroupFindList.                                                                                                    | =      |
|                                                                                                    |                                                                                                    |        |
| im Password asses                                                                                                    | Find and List Access Control Groups                                                                                                    |        |
| A Credentals                                                                                                    | The design of the design of th | _      |
| m Digest Credentials                                                                                                    | III seetive III clearve Hild voi seetise [ Crose                                                                                                    |        |
| reserve Group V                                                                                                    | r Status                                                                                                    |        |
| Rank" 1-Default Geer Rank v                                                                                                    | 20 meants found                                                                                                    |        |
| cost Presence Suberigton                                                                                                    |                                                                                                    | _      |
| unest Out-of-dialog REFER.                                                                                                    | Access Control Group (1 - 30 of 30) Rows our P                                                                                                    | age 50 |
| cospt Unsolicited Notification                                                                                                    |                                                                                                    |        |
| cept Replaces Header                                                                                                    | Find Access Control Group where Name × Begins with × Find (Clear Filter) @                                                                                                    |        |
| e Information                                                                                                    | Tana *                                                                                                    |        |
| Me Devices Auto-registration Template                                                                                                    | Admin-3rd Party API                                                                                                    | 1      |
| CSFseistern Device Association                                                                                                    | Application Client Users                                                                                                    | 1      |
| CPTiel Find more Route Points                                                                                                    | CUCM_AKLGROUP                                                                                                    | 1      |
| SEP0896AD5F6397                                                                                                    |                                                                                                    | 1      |
| **                                                                                                    | Standard CAR, Admin Usars                                                                                                    |        |
| relied Devices                                                                                                    | Standard CCH Admin Uters                                                                                                    |        |
|                                                                                                    | Standard CCM End Users                                                                                                    | 1      |
|                                                                                                    | Bandard CCH Material Annual Control Control Contr      |        |
| able Profiles                                                                                                    | Standard Curl Front Approximation                                                                                                    |        |
|                                                                                                    | Strategy Coll Server Machineses                                                                                                    |        |
|                                                                                                    | C Restar Cit Server Machine                                                                                                    | 1      |
| ~~                                                                                                    | Standard CCM Super Lines                                                                                                    |        |
| Controlled Device Profiles                                                                                                    | Standard Confidential Access Level Users                                                                                                    | 1      |
| ~                                                                                                    | Standard CTL Allow Call Handlering                                                                                                    | 1      |
| ~                                                                                                    | Standard CTI Allow Call Park Monitoring                                                                                                    | 1      |
|                                                                                                    | Standard CTI Allow Cat Recording                                                                                                    | 1      |
| PF Information                                                                                                    | Standard CTL Allow Calling Number Medification                                                                                                    | 1      |
| coaled CAPP Profiles                                                                                                    | Standard CTI Allow Control of All Devices                                                                                                    | 1      |
|                                                                                                    | Standard CTI Allow Control of Phones supporting Connected Xfer and conf                                                                                                    | 1      |
| View Details                                                                                                    | Standard CTI Allow Control of Phones supporting Rollover Mode                                                                                                    | 1      |
|                                                                                                    | Slandard CTI Allow Reception of SRTP Key Material                                                                                                    |        |
| Sisco Unified CM Administration  If Case Unified CM Administration  If Case Unified CM Administration  If Case Unified CM Administration  If Case Information  If Case Informatio | Stenderd CTI Enebled                                                                                                    | 1      |
| (Add to Assess Control Course)                                                                                                    | Blandard CTI Secure Connection                                                                                                    | 1      |
| Add to Access Control Group                                                                                                    | Ganiard FM A-Drantization Prevy Bioble                                                                                                    |        |

Een gebruiker maken en AXL-groep toewijzen

Maak een CUP-gebruiker en wijs deze twee rollen toe: Third Party Application Users en Admin-3rd Party API.

| Application User Configu      | ration                     |                           |                                                                               |                     |  |  |  |  |  |  |
|-------------------------------|----------------------------|---------------------------|-------------------------------------------------------------------------------|---------------------|--|--|--|--|--|--|
| 🔜 Save 🗙 Delete 🗋             | Copy 🖧 Add New             |                           | https://10.106.113.229/ccmadmin/userGroupFindList.do?whe 50%                  | ☆ =                 |  |  |  |  |  |  |
| Application User Informat     | ion                        |                           |                                                                               |                     |  |  |  |  |  |  |
| User ID*                      | Dupuser Edit C             | Credential                | Find and List Access Control Groups                                           |                     |  |  |  |  |  |  |
| Passworu                      |                            |                           | Select All Clear All Ad Selected T Clear                                      |                     |  |  |  |  |  |  |
| Confirm Password              |                            |                           |                                                                               |                     |  |  |  |  |  |  |
| Digest Credentials            |                            |                           | 1 31 records found                                                            |                     |  |  |  |  |  |  |
| Confirm Digest Credentials    |                            |                           |                                                                               |                     |  |  |  |  |  |  |
| BUF Presence Group*           | Randard Presence group     |                           | Access Control Group (1 - 31 of 31)                                           | Rows ner Rane St. v |  |  |  |  |  |  |
| User Rank*                    | t-Default User Rank v      |                           |                                                                               |                     |  |  |  |  |  |  |
| Accept Presence Subscript     | lion                       |                           | Find Access Control Group where Name * begins with * ad Find Clear Filter 🕀 😅 |                     |  |  |  |  |  |  |
| Accept Out-of-dialog REF      | ER.                        |                           | Name *                                                                        | Rank                |  |  |  |  |  |  |
| Accept Unsolicited Notifics   | tion                       |                           | Admin-3rd Party API                                                           | 1                   |  |  |  |  |  |  |
| Accept Replaces Header        |                            |                           | Application Client Users                                                      | 1                   |  |  |  |  |  |  |
| Barris Islands                |                            | 1000                      | CUCM_AXQ_GROUP                                                                | 1                   |  |  |  |  |  |  |
| Device Information            |                            |                           | CUP_User_GRP                                                                  | 1                   |  |  |  |  |  |  |
| Available Devices             | Auto-registration Template |                           | Standard Audit Users                                                          | 1                   |  |  |  |  |  |  |
|                               | CSPteet                    | <b>Device Association</b> | Standard CAR Admin Users                                                      | 1                   |  |  |  |  |  |  |
|                               | SEP0896AD5F6396            | Find more Route Po        | Standard CCM Admin Users                                                      | 1                   |  |  |  |  |  |  |
|                               | SEP08964D5F6397            |                           | Standard CCM End Users                                                        | 1                   |  |  |  |  |  |  |
|                               | **                         |                           | Standard CCM Gateway Administration                                           | 1                   |  |  |  |  |  |  |
| Controlled Devices            |                            |                           | Standard CCM Phone Administration                                             | 1                   |  |  |  |  |  |  |
|                               |                            |                           | Standard CCM Read Only                                                        | 1                   |  |  |  |  |  |  |
|                               |                            |                           | Standard CCM Server Maintenance                                               | 1                   |  |  |  |  |  |  |
| Available Profiles            |                            |                           | Standard CCM Server Monitoring                                                | 1                   |  |  |  |  |  |  |
|                               |                            |                           | Standard CCM Super Users                                                      | 1                   |  |  |  |  |  |  |
|                               |                            |                           | Standard Confidential Access Level Users                                      | 1                   |  |  |  |  |  |  |
|                               |                            | _                         | Standard CTI Allow Call Monitoring                                            | 1                   |  |  |  |  |  |  |
| CTI Controlled Device Profile | **                         | -                         | Standard CTI Allow Call Park Monitoring                                       | 1                   |  |  |  |  |  |  |
|                               |                            | <b>v</b>                  | Standard CTI Allow Call Recording                                             | 1                   |  |  |  |  |  |  |
|                               |                            | ^                         | Standard CTI Allow Calling Number Modification                                | 1                   |  |  |  |  |  |  |
|                               |                            |                           | Standard CTI Allow Control of All Devices                                     | 1                   |  |  |  |  |  |  |
| CAPF Information              |                            |                           | Standard CTI Allow Control of Phones supporting Connected Xfer and conf       | 1                   |  |  |  |  |  |  |
| Associated CAPF Profiles      |                            |                           | Standard CTI Allow Control of Phones supporting Rollover Mode                 | 1                   |  |  |  |  |  |  |
|                               |                            |                           | Standard CTI Allow Reception of SRTP Key Material                             | 1                   |  |  |  |  |  |  |
|                               |                            |                           | Standard CTI Enabled                                                          | 1                   |  |  |  |  |  |  |
|                               | ) <u>Ven Deta</u>          | 9                         | Standard CTI Secure Connection                                                | 1                   |  |  |  |  |  |  |
| Permissions Information       | 1                          |                           | Standard EM Authentication Proxy Rights                                       | 1                   |  |  |  |  |  |  |
| Groups                        |                            |                           | Standard EM Roaming Across Clusters Super Users                               | 1                   |  |  |  |  |  |  |
|                               | Add to Acce                | ss Control Group          | Standard Packet Sniffer Users                                                 | 1                   |  |  |  |  |  |  |
|                               | Remove from                | Access Control Group      | Standard RealitimeAndTraceCollection                                          | 1                   |  |  |  |  |  |  |
| Roles                         | View Details               |                           | Standard TebSync User                                                         | 1                   |  |  |  |  |  |  |
| ~~m3                          |                            |                           | Third Party Application Users                                                 | 1                   |  |  |  |  |  |  |
|                               |                            |                           |                                                                               |                     |  |  |  |  |  |  |
|                               | View Details               |                           | (Static Vill (Fast VII) (VOD Statics)                                         |                     |  |  |  |  |  |  |

#### CUP-gebruiker maken

Certificaatverificatie voor de CUCM en het Cisco Unified Communications Manager IM & Presence Service (IMPS)-certificaat op de CMS inschakelen met:

callbridge ucm verify <enable/disable>

callbridge imps verify <enable/disable>

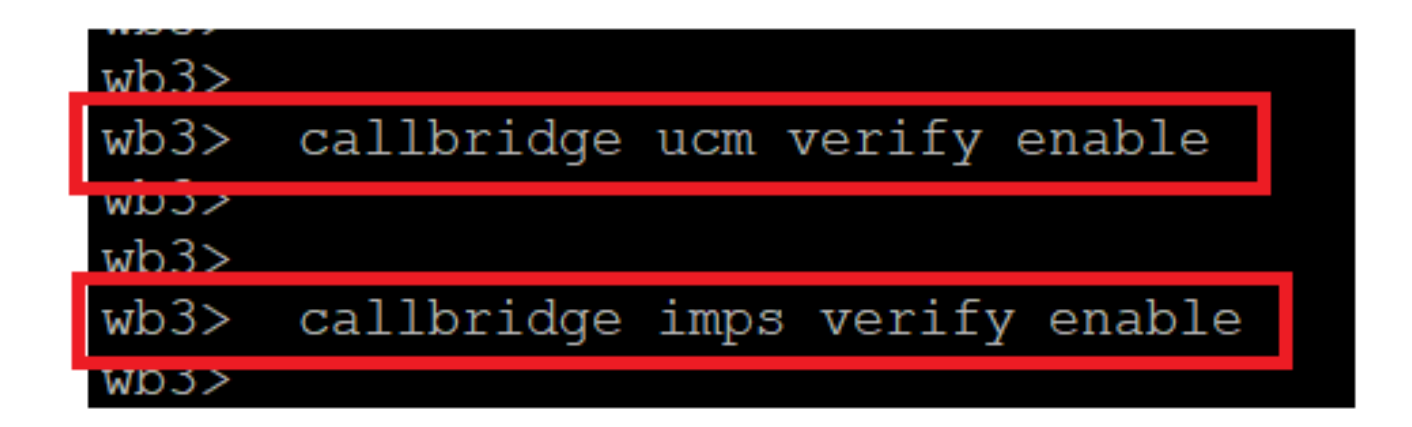

Callbridge verify CUCM en CUPS-cert

Controleer dit door de opdracht uit te voerencallbridge.

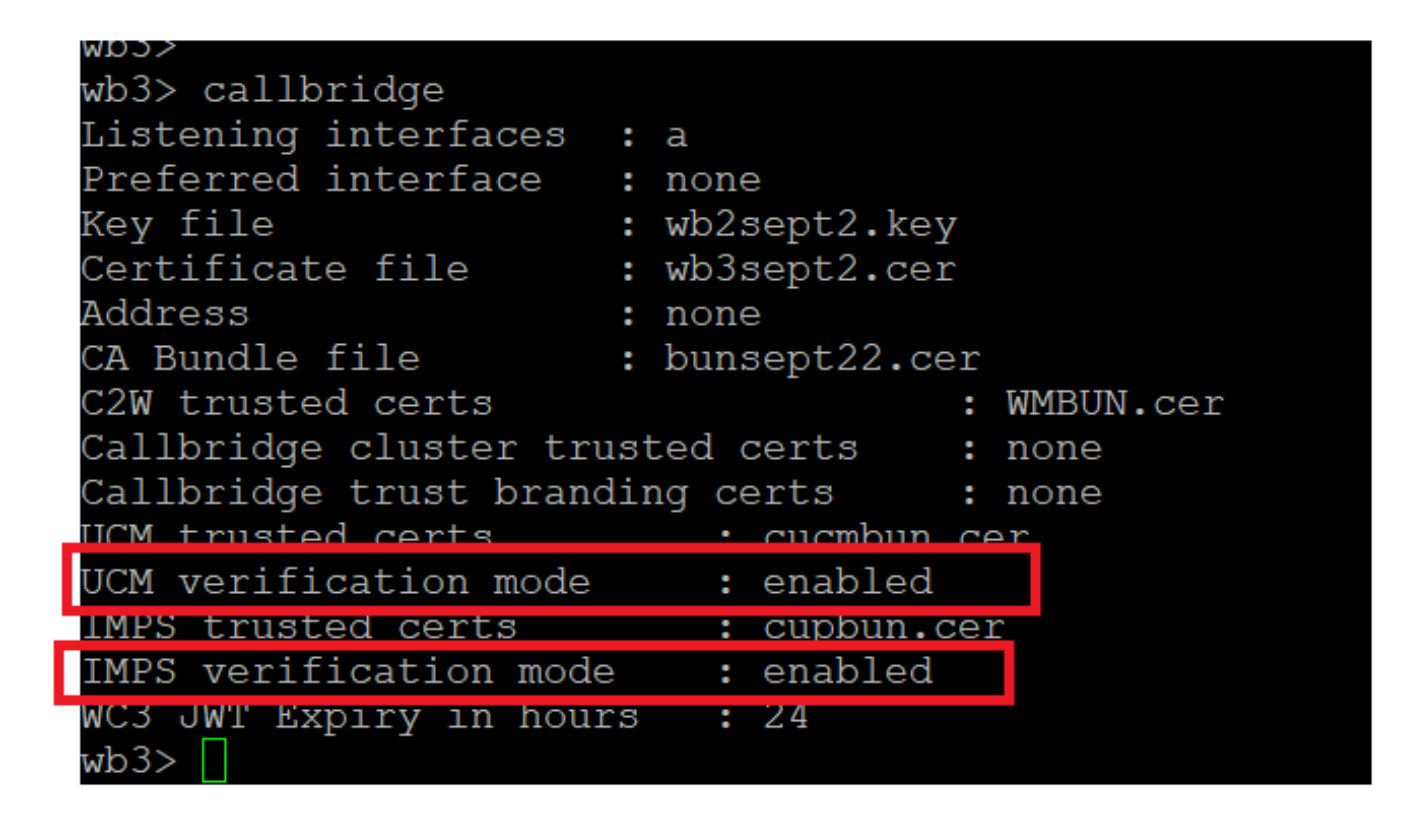

Gesprekscontrole

Voeg nu CUCM Fully Qualified Domain Name (FQDN) toe en de User **XL** en **CUPS** die eerder op CMS zijn gemaakt met callbridge ucm add <hostname/IP> <axl\_user> epresence\_user>.

axl\_user = AXL-gebruiker op CUCM

Presence\_user = CUP-gebruiker gemaakt eerder

```
wb3>
wb3> callbridge ucm add <hostname/IP> <axl_user> <presence_user>
Onlv 1 UCM node is allowed. Delete existing UCM node to add a new UCM node.
wb3> callbridge ucm add cucm14test.test.com axluser cupuser
Enter axl user password:
Enter presence user password:
UCM node updated successfully. Restart the callbridge for changes to take effect.
wb3>
wb3>
```

CUCM toevoegen aan CallBridge

Controleer nu of CMS de CUCM-services vertrouwt met de hulp van:

callbridge ucm <hostname/IP> axl\_service status

callbridge ucm cucm14test.test.com axl\_service status

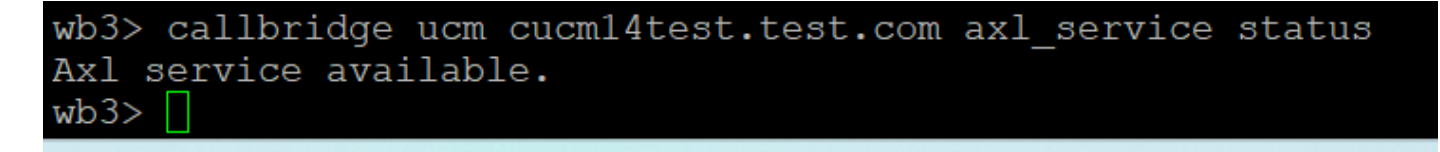

#### Callbridge AXL status

callbridge imps <hostname/IP> <presence\_user> presence\_service status

wb3> callbridge imps impnew.test.com cisco presence\_service status

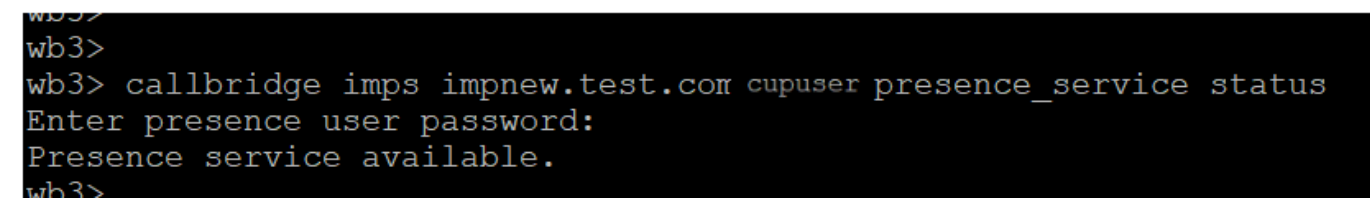

Status van CallBridge-aanwezigheid

Beschikbare diensten betekent dat CUCM en CMS elkaar vertrouwen voor AXL- en Presence-diensten.

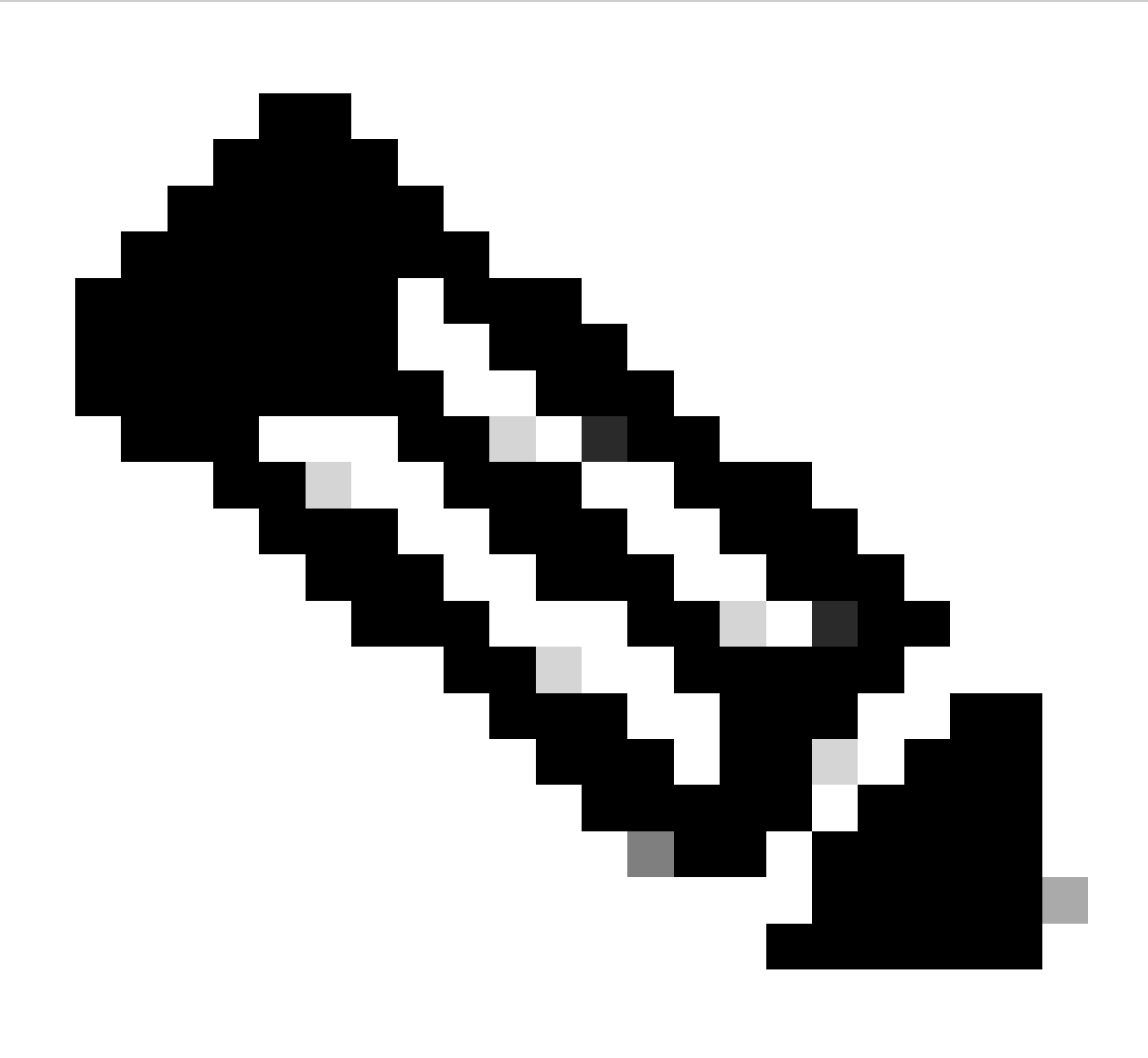

CUCM heeft Lichtgewicht Directory Access Protocol (LDAP) gebruikers gesynchroniseerd en ook bijgewerkt op de CUPS. De gebruikers moeten dezelfde web app gebruikers-id en Jabber JID hebben en moeten in de web app met dezelfde gebruikers-id zijn ondertekend, zodat de aanwezigheid kan worden bijgewerkt op Jabber.

CUCM-specifieke configuratie voor delen van aanwezigheid tussen Webapp en Jabber-client

CUCM moet LDAP geconfigureerd hebben.

LDAP-systeem:

| LDAP System Configuration                                             |   |  |  |  |  |  |  |  |
|-----------------------------------------------------------------------|---|--|--|--|--|--|--|--|
| ⊂ Status                                                              |   |  |  |  |  |  |  |  |
| Please Delete All LDAP Directories Before Making Changes on This Page |   |  |  |  |  |  |  |  |
| Diagon Diaghta LDAD Authentiagtion Refere Making Changes on This Data |   |  |  |  |  |  |  |  |
| Thease Disable LDAF Authentication before Making changes on this Page |   |  |  |  |  |  |  |  |
| LDAP System Information                                               |   |  |  |  |  |  |  |  |
| Enable Synchronizing from LDAP Server                                 |   |  |  |  |  |  |  |  |
| LDAP Server Type Microsoft Active Directory V                         | ) |  |  |  |  |  |  |  |
| LDAP Attribute for User ID sAMAccountName V                           | ) |  |  |  |  |  |  |  |

CUCM LDAP-configuratie 1

LDAP-map:

| LDAP Directory                    |                 |               |           |          |             |           |      | Relat                                           | ed Links: Back to |
|-----------------------------------|-----------------|---------------|-----------|----------|-------------|-----------|------|-------------------------------------------------|-------------------|
| 🔜 Save 🗶 Delete 🗋 Copy            | Perform Fi      | ull Sync Now  | Add New   |          |             |           |      |                                                 |                   |
| LDAP Directory Information        |                 |               |           |          |             |           |      |                                                 |                   |
| LDAP Configuration Name*          | ADDOT240        |               |           |          |             |           |      |                                                 |                   |
| LDAP Manager Distinguished Name*  | administrator@  | @test.com     |           |          | =           |           |      |                                                 |                   |
| LDAP Password*                    |                 |               |           |          |             |           |      |                                                 |                   |
| Confirm Password*                 |                 |               |           |          | =           |           |      |                                                 |                   |
| LDAP User Search Base*            | OU=Acano,DC=    | =test,DC=com  |           |          |             |           |      |                                                 |                   |
| LDAP Custom Filter for Users      | < None >        |               |           | <b>v</b> |             |           |      |                                                 |                   |
| Synchronize*                      | 💿 Users Only    | y 🔘 Users an  | d Groups  |          |             |           |      |                                                 |                   |
| LDAP Custom Filter for Groups     | < None >        |               |           | ~        |             |           |      |                                                 |                   |
| -LDAP Directory Synchronization   | Schedule        |               |           |          |             |           |      |                                                 |                   |
| Perform Sync Just Once            |                 |               |           |          |             |           |      |                                                 |                   |
| Perform a Re-sync Every*          | 7               |               | DAY       |          |             |           |      |                                                 |                   |
| Next Re-sync Time (YYYY-MM-DD h   | h:mm)* 2022-    | 10-21-00:00   | DAT       |          |             |           |      |                                                 |                   |
|                                   | 2023            | 10-31 00:00   |           |          |             |           |      |                                                 |                   |
| Standard User Fields To Be Synch  | nronized ——     |               |           |          |             | <br>      | <br> |                                                 |                   |
| Cisco Unified Communications Mana | ger User Fields | LDAP Attribut | e         |          |             |           |      | Cisco Unified Communications Manager User Field | s LDAP Attribute  |
| User ID                           |                 | sAMAccountN   | lame      |          |             |           |      | First Name                                      | givenName         |
| Middle Name                       |                 | middleName    | *         |          |             |           |      | Last Name                                       | sn                |
| Manager ID                        |                 | manager       |           |          |             |           |      | Department                                      | department        |
| Phone Number v                    |                 |               |           |          | Mail ID     | mail      |      |                                                 |                   |
| Title title                       |                 |               |           |          | Home Number | homephone |      |                                                 |                   |
| Mobile Number                     |                 | mobile        |           |          |             |           |      | Pager Number                                    | pager             |
| Directory URI                     |                 | mail          | <b>``</b> |          |             |           |      | Display Name                                    | displayName       |

#### CUCM LDAP-configuratie 2

#### LDAP-verificatie:

### CUCM LDAP-configuratie 1 CUCM LDAP-configuratie 1 CUCM LDAP-configuratie 1

| LDAP Authentication              |                                   |                    |
|----------------------------------|-----------------------------------|--------------------|
| Save                             |                                   |                    |
| -Status                          |                                   |                    |
| U Status: Ready                  |                                   |                    |
| LDAP Authentication for End User | s                                 |                    |
| Use LDAP Authentication for End  | l Users                           |                    |
| LDAP Manager Distinguished Name* | administrator@test.com            |                    |
| LDAP Password*                   | ••••••                            |                    |
| Confirm Password*                | ••••••                            |                    |
| LDAP User Search Base*           | OU=Acano,DC=test,DC=com           |                    |
| LDAP Server Information          |                                   |                    |
| Hos                              | t Name or IP Address for Server * | LDAP Port* Use TLS |
|                                  |                                   | 389                |
| Add Another Redundant LDAP Ser   | ver                               |                    |

CUCM LDAP configuratie 3

Gebruikers van LDAP naar CUCM getrokken met Mail-ID geconfigureerd:

| End User Configuration                           |                                       |                 |  |  |  |  |  |  |
|--------------------------------------------------|---------------------------------------|-----------------|--|--|--|--|--|--|
| 🔚 Save 🗙 Delete 🕂 Add New 🛑 Revoke Refresh Token |                                       |                 |  |  |  |  |  |  |
| Status                                           |                                       |                 |  |  |  |  |  |  |
| i Status: Ready                                  |                                       |                 |  |  |  |  |  |  |
| User Information ———                             |                                       |                 |  |  |  |  |  |  |
| User Status                                      | Active Enabled LDAP Synchronized User |                 |  |  |  |  |  |  |
| User ID*                                         | test                                  |                 |  |  |  |  |  |  |
| Self-Service User ID                             | 1000                                  |                 |  |  |  |  |  |  |
| PIN                                              | •••••                                 | Edit Credential |  |  |  |  |  |  |
| Confirm PIN                                      | ••••••                                |                 |  |  |  |  |  |  |
| Last name*                                       | test                                  |                 |  |  |  |  |  |  |
| Middle name                                      |                                       |                 |  |  |  |  |  |  |
| First name                                       | test                                  |                 |  |  |  |  |  |  |
| Display name                                     | test test                             |                 |  |  |  |  |  |  |
| Title                                            |                                       |                 |  |  |  |  |  |  |
| Directory URI                                    | test@test.com                         |                 |  |  |  |  |  |  |
| Telephone Number                                 |                                       |                 |  |  |  |  |  |  |
| Home Number                                      |                                       |                 |  |  |  |  |  |  |
| Mobile Number                                    |                                       |                 |  |  |  |  |  |  |
| Pager Number                                     |                                       |                 |  |  |  |  |  |  |
| Mail ID                                          | test@test.com                         |                 |  |  |  |  |  |  |
| Manager User ID                                  |                                       |                 |  |  |  |  |  |  |

#### Gebruikers in CUCM

CUCM gebruiker bijgewerkt op CUPS server:

| ababi                    | <b>Cisco Unified CM</b>    | IM and Pres          | ence Adm         | inistratio    | n              |                | Navigation        | Cisco Unified CM IN | 1 and Pres | ence Admir | nistration 🕚 | ✓ G0        |
|--------------------------|----------------------------|----------------------|------------------|---------------|----------------|----------------|-------------------|---------------------|------------|------------|--------------|-------------|
| cisco                    | For Cisco Unified Communi- | cations Solutions    |                  |               |                |                |                   | 4                   | A8         | cisco      | Logout       | About       |
| System -                 | Presence • Messaging •     | Application - Bulk / | Administration 🔫 | Diagnostics - | Help 👻         |                |                   |                     |            |            |              |             |
| E Presence               | Topology                   | Node User Assi       | gnment (impr     | ew.test.com)  |                |                |                   |                     |            |            |              |             |
| 6-1                      | impnew.test.com            | Status               |                  |               |                |                |                   |                     |            |            |              |             |
| All Unassigned Users (0) |                            | i 2 records          | found            |               |                |                |                   |                     |            |            |              |             |
| ali A                    | ssigned Users (2)          |                      |                  |               |                |                |                   |                     |            |            |              |             |
|                          |                            | User Assignm         | ient (1 - 2      | of 2)         |                |                |                   |                     |            | Rows p     | per Page     | 50 <b>v</b> |
|                          |                            | Find User Assig      | nment where L    | Jser ID 🗸 🗸   | begins with v  |                | Find Clear Filter | 4                   |            |            |              |             |
|                          |                            | User ID 🔺            | First Name       | Last Name     | IM Address     | Directory URI  | Failed Over       | Node                |            | Presence R | edundancy G  | roup        |
|                          |                            | test                 | test             | test          | test@test.com  | test@test.com  |                   | impnew.test.com     | De         | faultCUPSu | bcluster     |             |
|                          |                            | test2                | test2            | 2             | test2@test.com | test2@test.com |                   | impnew.test.com     | De         | faultCUPSu | bcluster     |             |

Gebruikers in CUPS

Dezelfde LDAP Directory is ook geconfigureerd op het CMS. De gebruikersdatabase wordt geüpload en gesynchroniseerd op CMS.

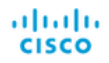

#### Status 🔻 Configuration 🔻 Logs 🔻

| Users            |                          |                          |
|------------------|--------------------------|--------------------------|
| Filter           | Submit Query             |                          |
| Name             | Email                    |                          |
| Gogi             | gogi@s.com               | gogi@s.com               |
| Saiacano         | saiacano@s.com           | Saiacano@s.com           |
| cms user         | cmsuser1@saml.com        | cmsuser1@saml.com        |
| go go            | gogo@federation.com      | gogo@federation.com      |
| ivrman           | ivrman@s.com             | ivrman@s.com             |
| joey             | joey@s.com               | joey@s.com               |
| popo1 1          | popo11@saml.com          | popo11@saml.com          |
| prashant         | prkapur@s.com            | prkapur@s.com            |
| replication user | replicationuser@saml.com | replicationuser@saml.com |
| sai 1            | sai1@saml.com            | sai@saml.com             |
| sai1 acano       | sai1acano@federation.com | sai1acano@federation.com |
| saml superuser   | ssosuperuser@saml.com    | ssosuperuser@saml.com    |
| sankar v         |                          | sankar@s.com             |
| shakur 2pac      | 2pac@s.com               | 2pac@s.com               |
| test test        | test@test.com            | test@test.com            |
| test2            | test2@test.com           | test2@test.com           |
| user 1           | user1@saml.com           | user1@saml.com           |

CMS-gebruikers

Nu, aangezien u reeds hebt bevestigd dat CMS op CUCM kan vertrouwen, kunt u met het testen van Presence te werk gaan.

wb3> wb3> callbridge ucm add <hostname/IP> <axl\_user> <presence\_user> Onlv 1 UCM node is allowed. Delete existing UCM node to add a new UCM node. wb3> callbridge ucm add cucm14test.test.com axluser cupuser Enter axl user password: Enter presence user password: UCM node updated successfully. Restart the callbridge for changes to take effect. wb3> wb3> []

CUPS en CUCM toevoegen aan CMS

Verifiëren

Ondertekend op twee clients met dezelfde gebruiker (gesynchroniseerd via dezelfde LDAP):

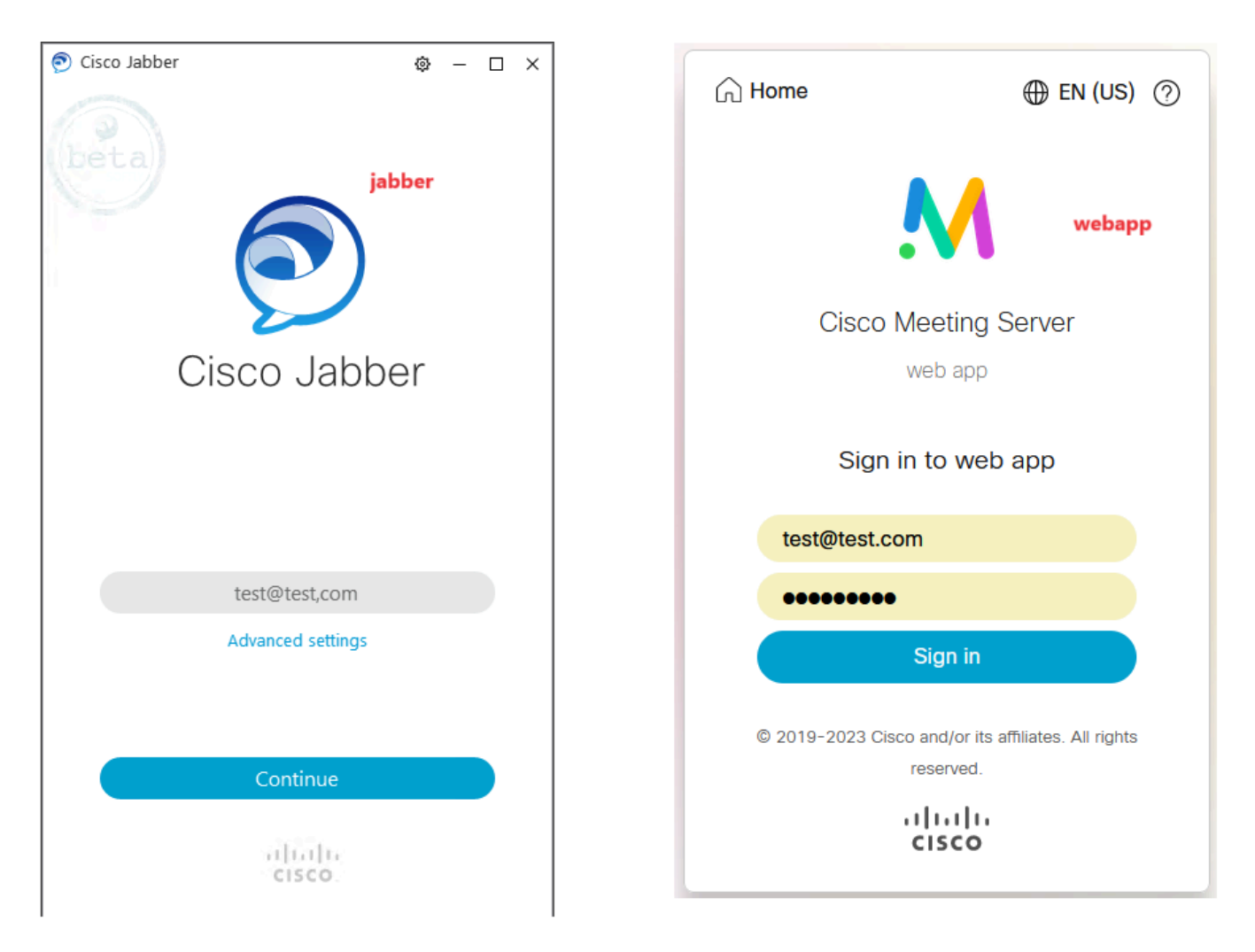

Gebruikersaanmelding in Jabber en webapp

Beide cliënten ondertekenden in de zelfde gebruiker test@test.com.

| М            |                                            | 0    |                                                        | Φ - □ | × |
|--------------|--------------------------------------------|------|--------------------------------------------------------|-------|---|
| 1 test.space |                                            | c c  | test test     test     test     test     test     test |       |   |
|              | test test's Home                           | ٩    | % My Profile                                           |       |   |
|              | Last logn 2023-10-26 at 13:57. See details |      | Settings<br>Sign Out                                   |       |   |
|              | Join a meeting                             |      |                                                        | Ì     |   |
|              | My spaces                                  |      | Add Contact New Custom Contact                         |       |   |
|              | test.space D                               | Join |                                                        |       |   |
|              |                                            |      |                                                        |       |   |

Aanwezigheid in Jabber en Webapp voor gesprek

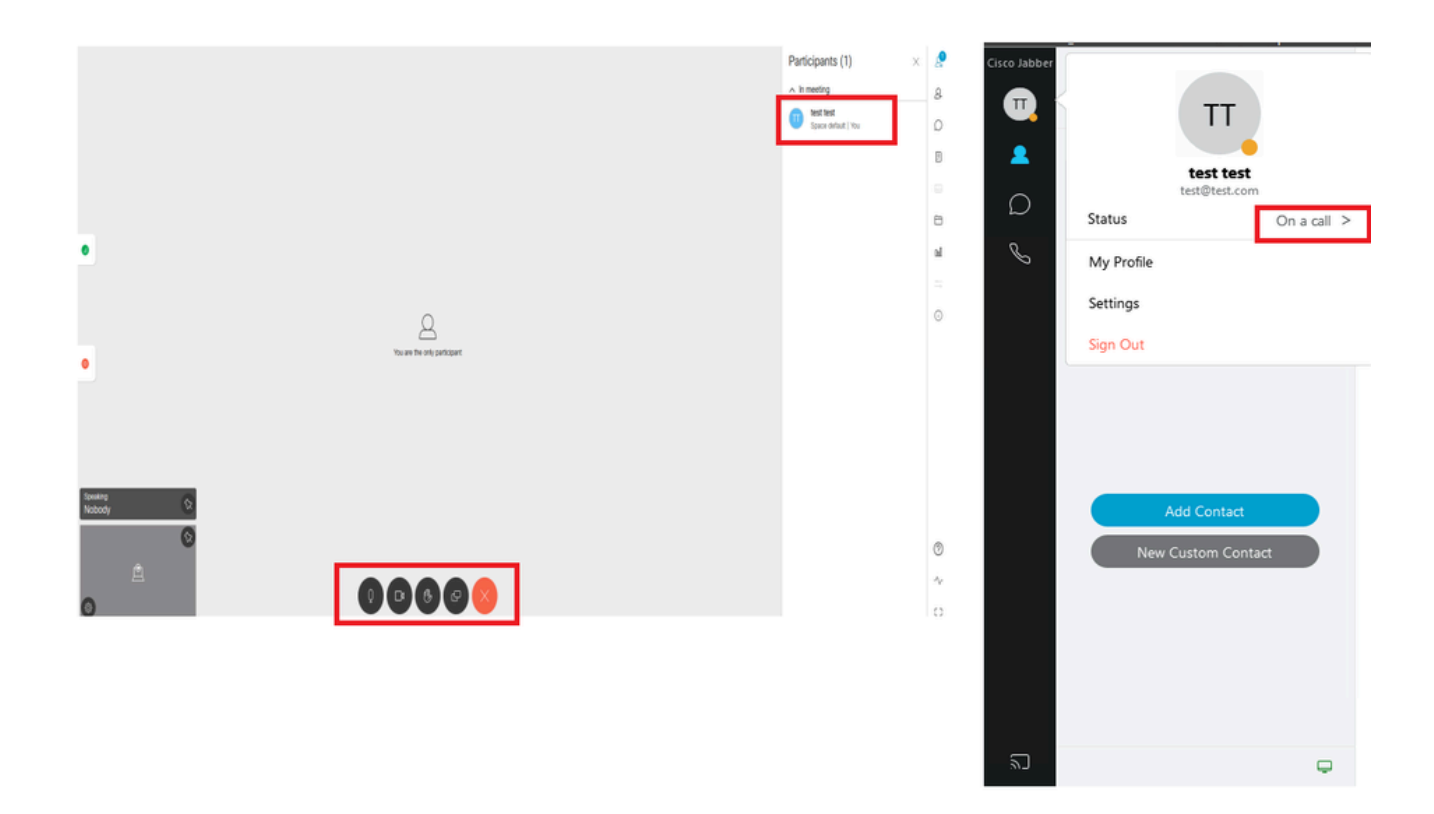

De status van de aanwezigheid verandert wanneer de vraag van webapp wordt aangesloten

Wanneer een Jabber-gebruiker zich aanmeldt bij de web-app en zich bij een vergadering aansluit, werkt de Meeting Server de Jabber-status bij tot 'In een vergadering, in een oproep' en keert deze terug naar de vorige status nadat de gebruiker de vergadering beëindigt. Bijvoorbeeld, als de status van de gebruiker op Jabber 'Beschikbaar' toont, wordt het bijgewerkt naar 'In een vergadering, In een oproep' wanneer in een web app vergadering. Nadat de gebruiker de vergadering verlaat, wordt de status van Jabber opnieuw ingesteld op 'Beschikbaar'. Als de Jabber-gebruiker in een andere vergadering/oproep is tijdens het deelnemen aan de web-app-vergadering, werkt de Meeting Server de Jabber-status niet bij. Als de Jabber-gebruiker zijn status heeft ingesteld op 'DND - Niet storen' voordat hij zich aansluit bij de web-app-vergadering, werkt de Meeting Server de Jabber-status niet bij. Als de gebruiker de Jabber-status tijdens de web-app vergadering handmatig bijwerkt, heeft de Meeting Server geen invloed op de handmatig bijgewerkte gebruikerstatus.

## Over deze vertaling

Cisco heeft dit document vertaald via een combinatie van machine- en menselijke technologie om onze gebruikers wereldwijd ondersteuningscontent te bieden in hun eigen taal. Houd er rekening mee dat zelfs de beste machinevertaling niet net zo nauwkeurig is als die van een professionele vertaler. Cisco Systems, Inc. is niet aansprakelijk voor de nauwkeurigheid van deze vertalingen en raadt aan altijd het oorspronkelijke Engelstalige document (link) te raadplegen.